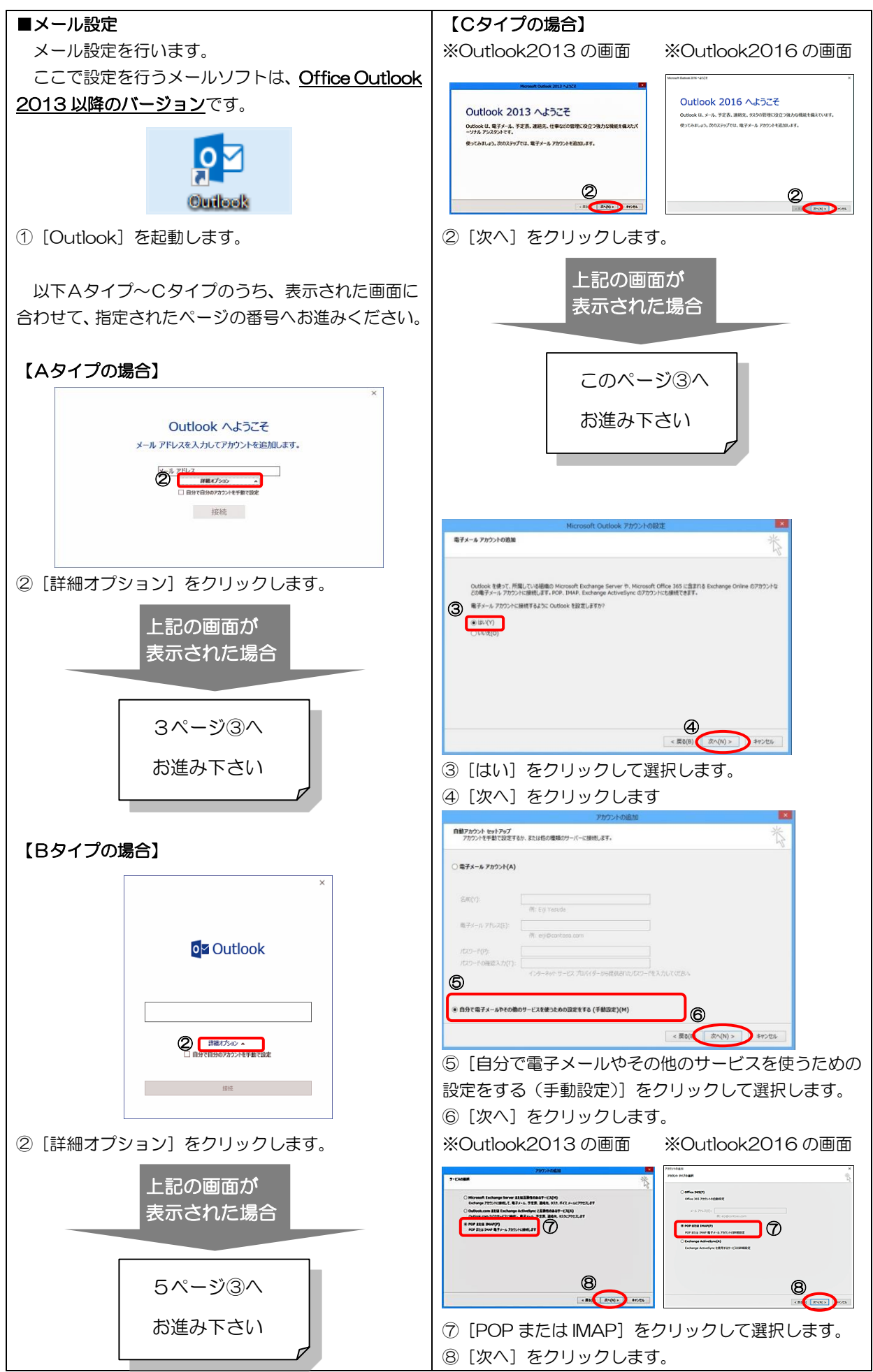

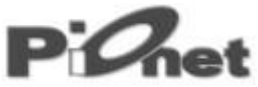

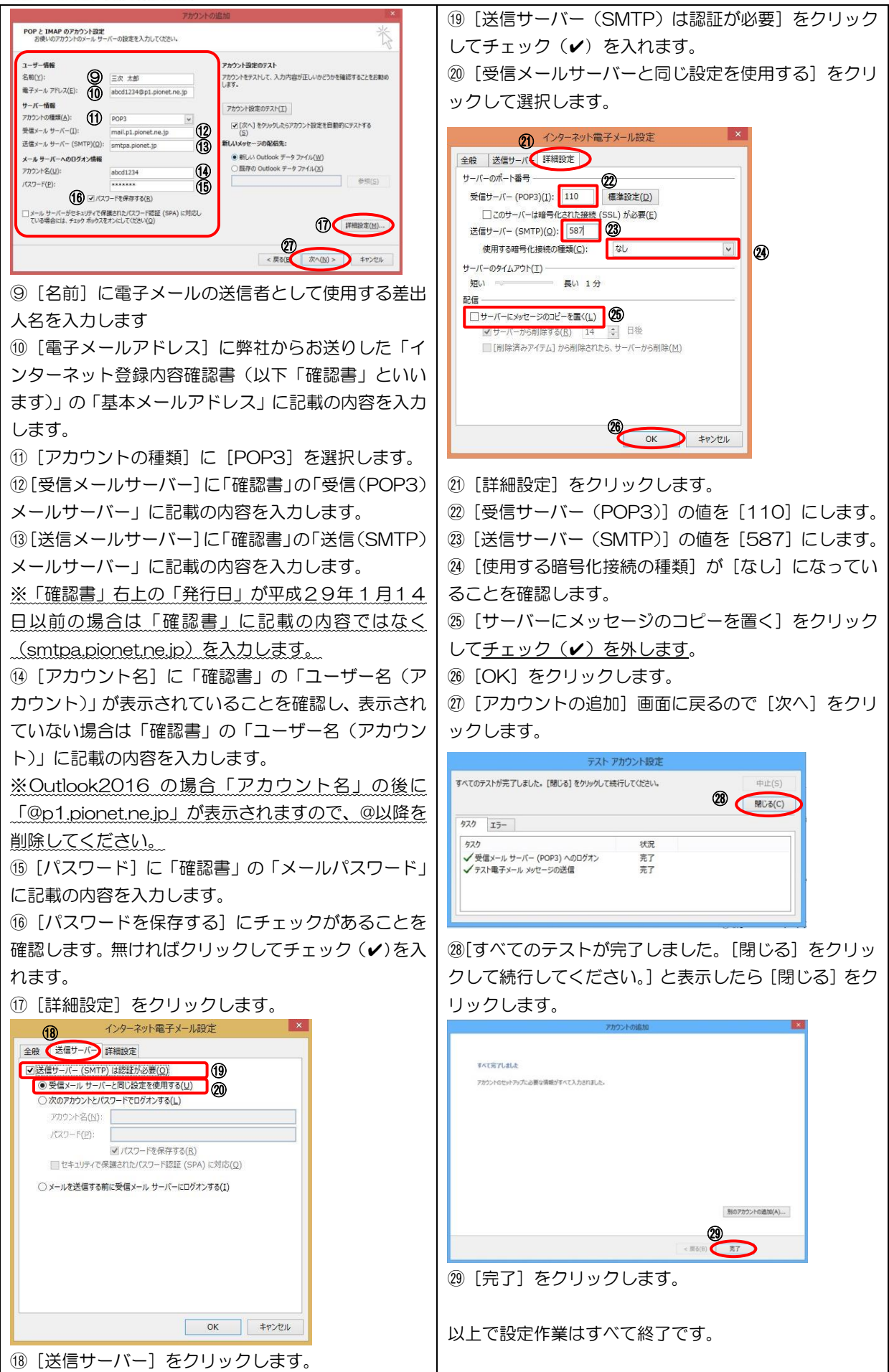

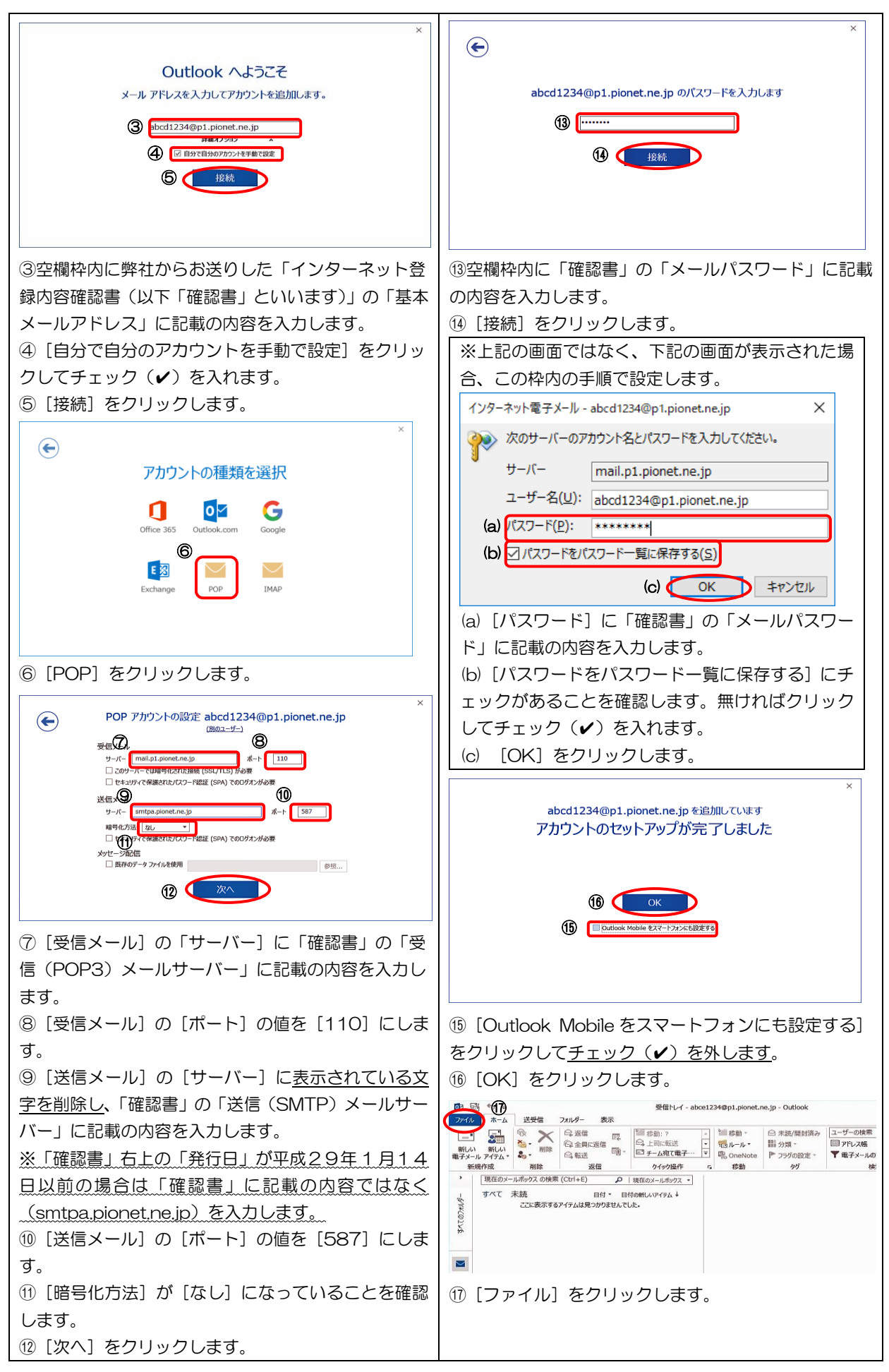

# P<sup>i</sup>Onet

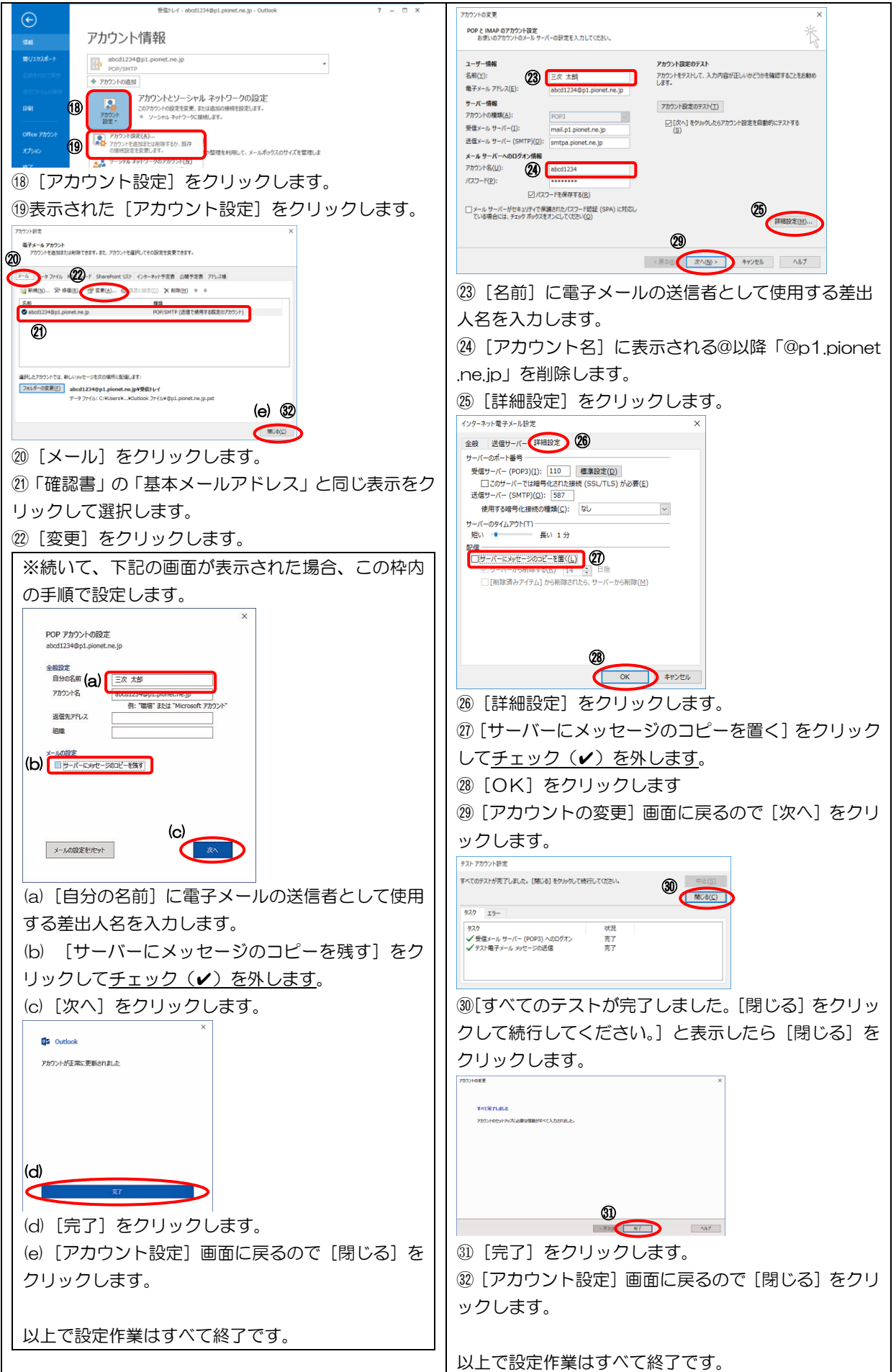

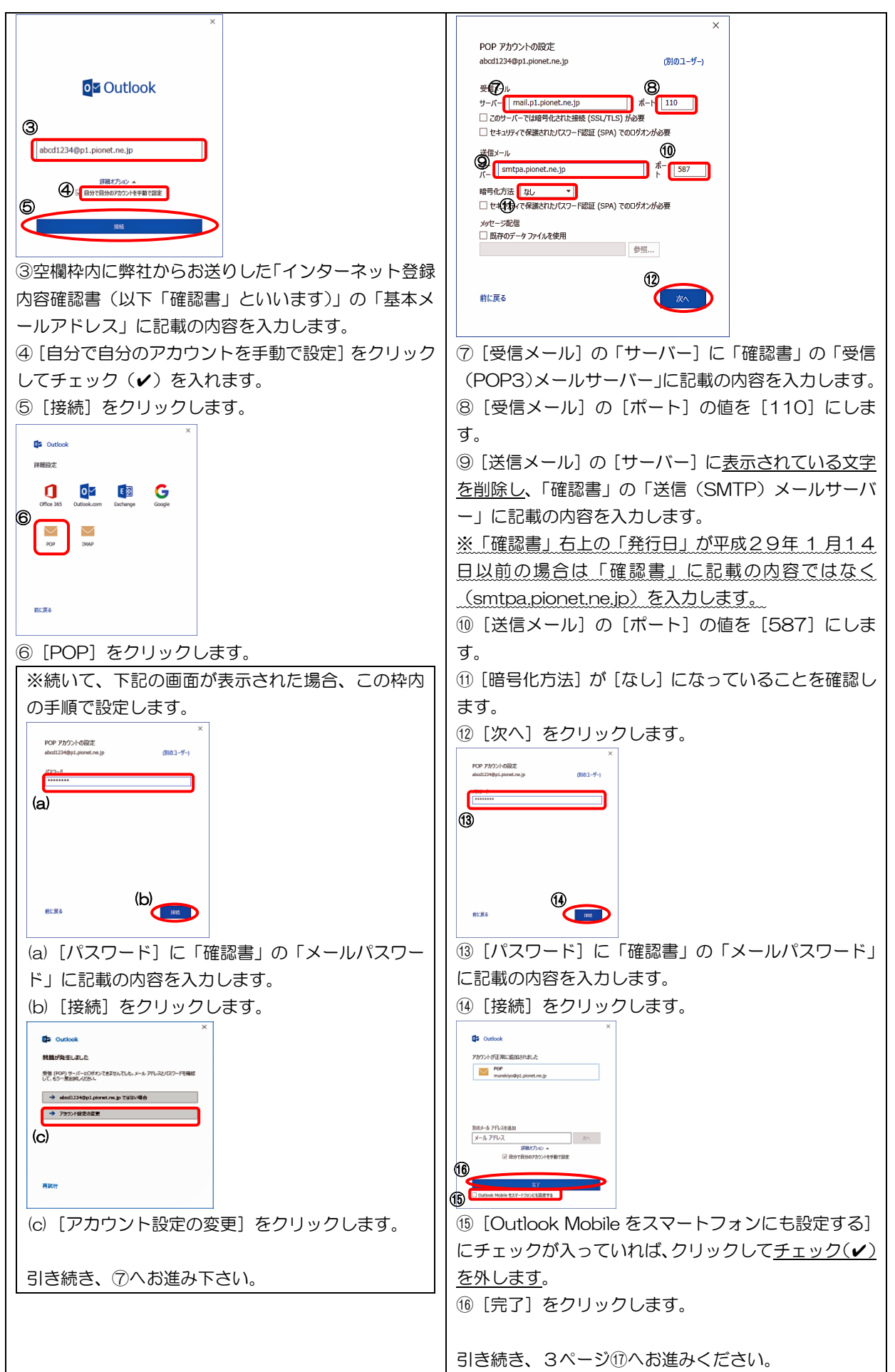